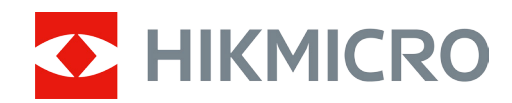

# Termovizní binokulár Řada RAPTOR

Návod k obsluze V5.5.76 202312

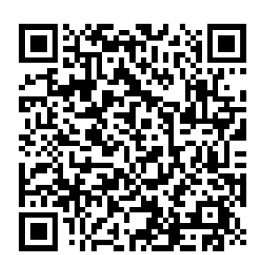

Kontaktujte nás

### OBSAH

| Kapitola 1 Přehled                   | 1  |
|--------------------------------------|----|
| 1.1 Stručný popis                    | 1  |
| 1.2 Hlavní funkce                    | 1  |
| 1.3 Vzhled                           | 1  |
| Kapitola 2 Příprava                  | 4  |
| 2.1 Instalace baterie                | 4  |
| 2.2 Kabelové připojení               | 5  |
| 2.3 Montáž popruhu na krk            | 7  |
| 2.4 Zapnutí/vypnutí                  | 7  |
| 2.5 Automatické vypnutí obrazovky    | 8  |
| 2.6 Popis nabídky                    | 9  |
| 2.7 Připojení k aplikaci             | 9  |
| 2.8 Stav firmwaru                    | 10 |
| 2.8.1 Kontrola stavu firmwaru        | 10 |
| 2.8.2 Upgrade zařízení               | 10 |
| Kapitola 3 Nastavení obrazu          | 12 |
| 3.1 Nastavení zařízení               | 12 |
| 3.2 Nastavení jasu                   | 13 |
| 3.3 Nastavení kontrastu              | 13 |
| 3.4 Nastavení tónu                   | 13 |
| 3.5 Nastavení ostrosti               | 14 |
| 3.6 Výběr scény                      | 14 |
| 3.7 Nastavení palet                  | 14 |
| 3.8 Nastavení úrovně prolnutí        | 17 |
| 3.9 Nastavení režimu zobrazení       | 17 |
| 3.10 Nastavení digitálního zoomu     | 17 |
| 3.11 Nastavení obrazu v obraze (PIP) | 18 |

### Návod k obsluze termovizního binokuláru

| 3.12 Korekce rovného pole                              | 18 |
|--------------------------------------------------------|----|
| 3.13 Oprava chybného pixelu                            | 19 |
| 3.14 Nastavení infračerveného světla                   | 19 |
| 3.15 Image Pro                                         | 20 |
| 3.16 Zoom Pro                                          | 20 |
| Kapitola 4 Měření vzdálenosti                          | 21 |
| Kapitola 5 Obecné nastavení                            | 22 |
| 5.1 Nastavení OSD                                      | 22 |
| 5.2 Nastavení loga značky                              | 22 |
| 5.3 Prevence spálení                                   | 22 |
| 5.4 Pořizování snímků a videí                          | 23 |
| 5.4.1 Zachycení snímku                                 | 23 |
| 5.4.2 Nastavení zvuku                                  | 23 |
| 5.4.3 Nahrávání videa                                  | 23 |
| 5.4.4 Zobrazení místních souborů                       | 24 |
| 5.5 Exportování souborů                                | 25 |
| 5.5.1 Exportování souborů přes aplikaci HIKMICRO Sight | 25 |
| 5.5.2 Exportování souborů přes počítač                 | 26 |
| 5.6 Video výstup CVBS                                  | 27 |
| 5.7 Sledování tepla                                    | 27 |
| 5.8 Zobrazení směru                                    | 28 |
| 5.8.1 Zapnutí kompasu                                  | 28 |
| 5.8.2 Kalibrace kompasu                                | 29 |
| 5.8.3 Korekce magnetické deklinace                     | 29 |
| 5.9 Zobrazení zeměpisné polohy                         | 30 |
| 5.9.1 Zobrazení polohy zařízení                        |    |
| 5.9.2 Zobrazení polohy cíle                            | 31 |
| Kapitola 6 Nastavení systému                           | 33 |
| 6.1 Nastavení data                                     | 33 |

| 6.2 Synchronizace času                                            | 33 |
|-------------------------------------------------------------------|----|
| 6.3 Nastavení jazyka                                              | 33 |
| 6.4 Nastavení jednotky                                            | 34 |
| 6.5 Zobrazení informací o zařízení                                | 34 |
| 6.6 Obnovení zařízení                                             | 34 |
| Kapitola 7 Nejčastější dotazy                                     | 35 |
| 7.1 Proč indikátor nabíjení nesprávně bliká?                      | 35 |
| 7.2 Proč je indikátor napájení vypnutý?                           | 35 |
| 7.3 Obraz není zřetelný, jak ho upravit?                          | 35 |
| 7.4 Pořizování snímků nebo nahrávání se nedaří. Co je za problém? | 35 |
| 7.5 Proč počítač nedokáže zařízení rozpoznat?                     | 35 |
| Bezpečnostní pokyny                                               | 36 |
| Právní informace                                                  | 39 |
| Zákonné informace                                                 | 41 |

# Kapitola 1 Přehled

### 1.1 Stručný popis

Řada HIKMICRO RAPTOR je výkonný a inovativní ruční termovizní a digitální binokulární dalekohled s nočním viděním, který využívá 12µm infračervený termovizní snímač s citlivostí NETD <20 mK, snímač CMOS s nízkým osvětlením 2 560 × 1 440 s vestavěným nastavitelným infračerveným přísvitem a přesný vestavěný laserový dálkoměr s měřením vzdálenosti až 1 000 m. Nabízí vynikající kvalitu obrazu ve věrných živých barvách nebo termovizi při denním i nočním pozorování za nepříznivých povětrnostních podmínek s dosahem detekce až 2 600 m. Tento binokulární dalekohled se používá především pro denní a noční pozorování, lov, turistiku, pátrání a záchranu.

### 1.2 Hlavní funkce

- Zoom Pro: S funkcí Zoom Pro se zvýrazní detaily přiblíženého obrazu v režimu živého zobrazení.
- Smart IR: Funkce inteligentního infračerveného osvětlení pomáhá v jasném zobrazení cílů v tmavém prostředí.
- **Měření vzdálenosti**: Pomocí laserového dálkoměru může zařízení zjistit vzdálenost mezi cílem a pozorovacím stanovištěm.
- Automatické vypnutí obrazovky: Tato funkce ztmaví obrazovku, aby se ušetřila energie a prodloužila životnost baterie.
- Připojení aplikace: Zařízení dokáže zachycovat snímky a zaznamenávat videa a po připojení k telefonu přes hotspot umožňuje nastavování parametrů pomocí aplikace HIKMICRO Sight.

### 1.3 Vzhled

Popis vzhledu termovizního binokuláru naleznete níže. Jako referenci použijte skutečný výrobek.

#### Návod k obsluze termovizního binokuláru

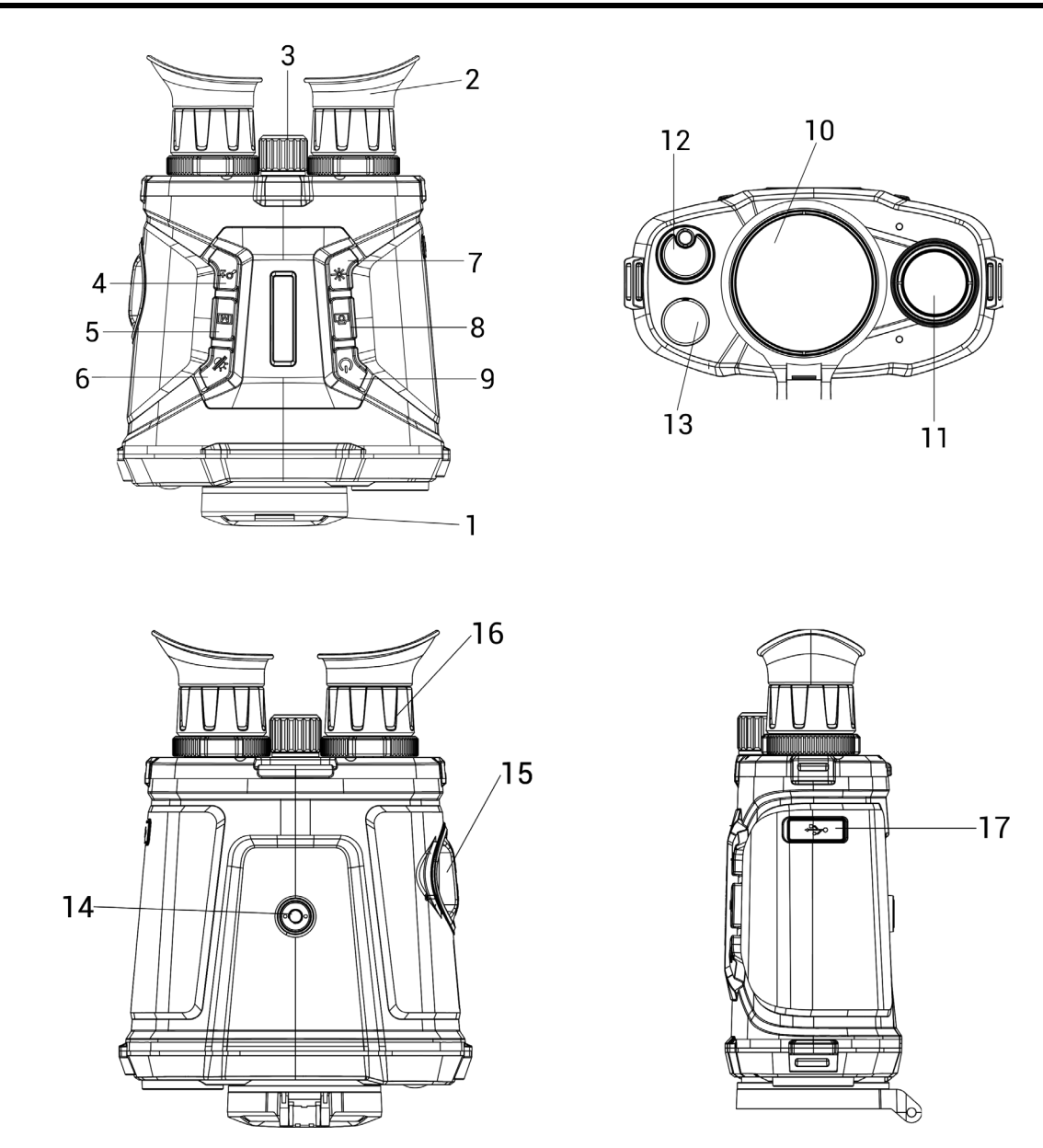

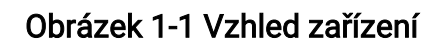

| Tabulka | 1-1 | Tlačítka | a sou | části |
|---------|-----|----------|-------|-------|
|         |     |          |       |       |

| Č. | Popis               | Funkce                                                                                                    |
|----|---------------------|----------------------------------------------------------------------------------------------------|
| 1  | Krytka objektivu    | Slouží k ochraně objektivu.                                                                                                    |
| 2  | Okulár              | Díl umístěný nejblíže k oku k zobrazení cíle.<br>Posunováním okulárů dál od sebe nebo blíž k sobě<br>nastavte vzdálenost zornic. |
| 3  | Zaostřovací kroužek | Upravte zaostření a vyhledejte jasné cíle.                                                                                       |

### Návod k obsluze termovizního binokuláru

| Č. | Popis                            | Funkce                                                                                                    |
|----|----------------------------------|----------------------------------------------------------------------------------------------------|
| 4  | Tlačítko zoomu                   | <ul> <li>Režim bez nabídky:</li> <li>Stisknutí: Přepnutí digitálního zoomu.</li> <li>Podržení: Slouží k zapnutí/vypnutí funkce PIP<br/>("Picture-in-Picture", obraz v obraze).</li> <li>Režim nabídky: Stisknutím tlačítka se posunete dolů.</li> </ul>  |
| 5  | Tlačítko nabídky                 | <ul> <li>Režim bez nabídky:</li> <li>Stisknutí: Přepnutí palet.</li> <li>Podržení: Přístup k nabídce.</li> <li>Režim nabídky:</li> <li>Stisknutí: Slouží k potvrzení nebo nastavení parametrů.</li> <li>Podržení: Uložení a ukončení nabídky.</li> </ul> |
| 6  | Tilstandsknap                    | <ul> <li>Režim bez nabídky:</li> <li>Stisknutím se přepíná režim<br/>den/noc/odmlžování/auto.</li> <li>Podržení: Slouží ke korekci nejednotnosti displeje<br/>(FFC).</li> <li>Režim nabídky: Stisknutím tlačítka se posunete nahoru.</li> </ul>          |
| 7  | Tlačítko měření                  | <ul> <li>Stisknutí: Jednou změří vzdálenost pomocí laseru.</li> <li>Podržení: Měření vzdálenosti pomocí laseru<br/>kontinuálně.</li> </ul>                                                                                                    |
| 8  | Tlačítko snímání                 | <ul> <li>Stisknutí: Slouží k zachycení snímků.</li> <li>Podržení: Slouží ke spuštění/ukončení nahrávání videa.</li> </ul>                                                                                                    |
| 9  | Vypínač                          | Podržení: Zapnutí/vypnutí.                                                                                                    |
| 10 | Termoobjektiv                    | Pro tepelné snímkování.                                                                                                    |
| 11 | Objektiv digitální kamery        | Pro digitální zobrazování.                                                                                                    |
| 12 | Hledáček laserového<br>dálkoměru | Slouží k měření vzdálenosti cíle pomocí laseru.                                                                                                    |
| 13 | Infračervené Světlo              | Pomáhá v jasném zobrazení cíle v temném prostředí.                                                                                                    |
| 14 | Držák na stativ                  | Slouží k připevnění stativu.                                                                                                    |
| 15 | Prostor pro baterie              | Pro vložení baterií.                                                                                                    |
| 16 | Prstenec nastavení<br>dioptrií   | Slouží k nastavení dioptrií.                                                                                                    |
| 17 | Konektor typu C                  | Připojte zařízení ke zdroji napájení nebo přenášejte<br>data pomocí kabelu typu C.                                                                                                    |

# Kapitola 2 Příprava

### 2.1 Instalace baterie

Vložte baterie do prostoru pro baterie.

#### Kroky

1. Otáčejte krytem přihrádky na baterii proti směru hodinových ručiček k jejímu povolení.

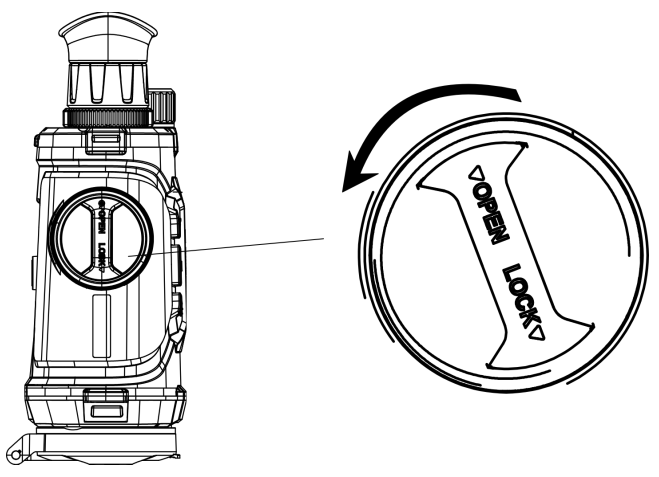

Obrázek 2-1 Povolení knoflíku

2. Vyjměte odpojitelnou přihrádku na baterii a nainstalujte baterie dle indikace kladných a záporných značek.

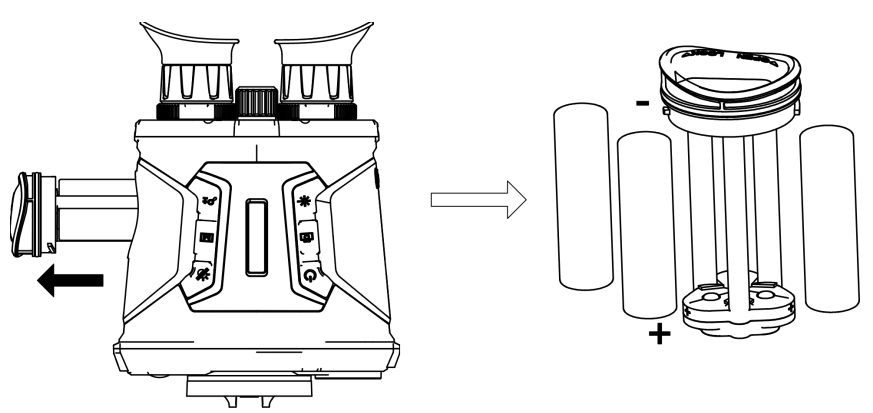

#### Obrázek 2-2 Vložení baterií

3. Nainstalujte přihrádku na baterii zpět a otáčejte krytem přihrádky na baterie po směru hodinových ručiček k jejímu uzamčení.

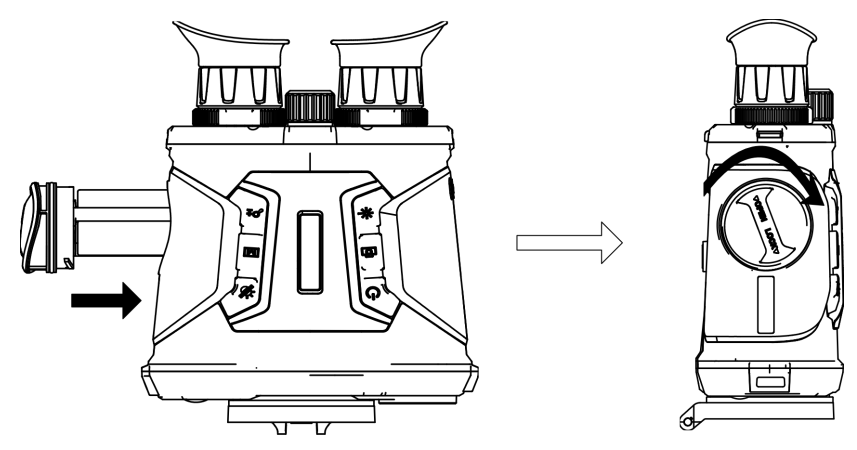

Obrázek 2-3 Vložení do prostoru baterií

#### **i**Poznámka

- Pokud nebudete zařízení delší dobu používat, vyjměte baterie.
- Před prvním použitím nabíjejte baterie pomocí dodávané nabíječky baterií déle než 4 hodiny.
- Baterie je typu 18650 s ochrannou deskou. Velikost baterie musí být do 19 × 70 mm. Jmenovité napětí a kapacita jsou 3,6 VDC / 3,2 Ah.

### 2.2 Kabelové připojení

Propojte zařízení a napájecí adaptér kabelem typu C pro zapnutí nebo nabití zařízení. Případně připojte zařízení a počítač k exportu souborů.

#### Kroky

- 1. Zvedněte kryt konektoru typu C.
- 2. Pomocí kabelu typu C propojte zařízení a napájecí adaptér a nabijte zařízení.

#### Návod k obsluze termovizního binokuláru

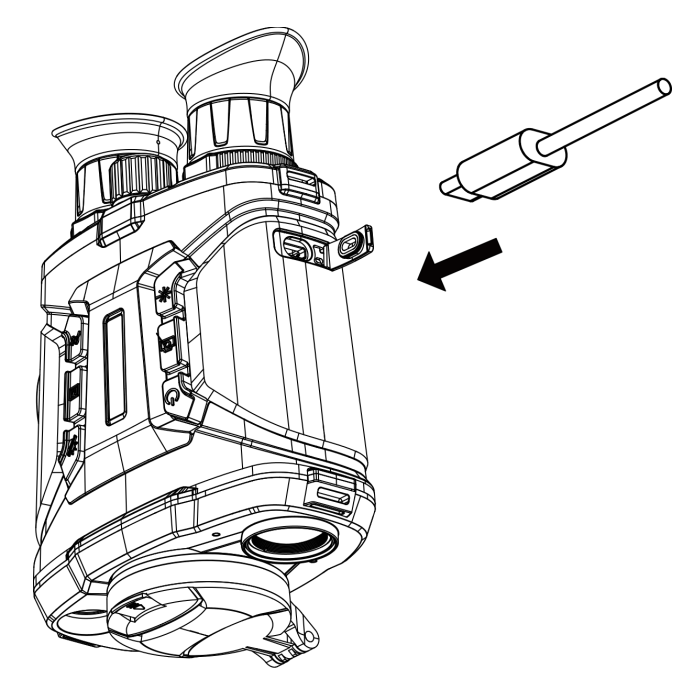

Obrázek 2-4 Připojení kabelu

#### **i**Poznámka

- Po vložení baterií do prostoru baterií zařízení nabijte.
- Teplota při nabíjení by měla být v rozsahu 0 °C až 45 °C.
- K nabíjení baterií můžete použít nabíječku baterií.

### 2.3 Montáž popruhu na krk

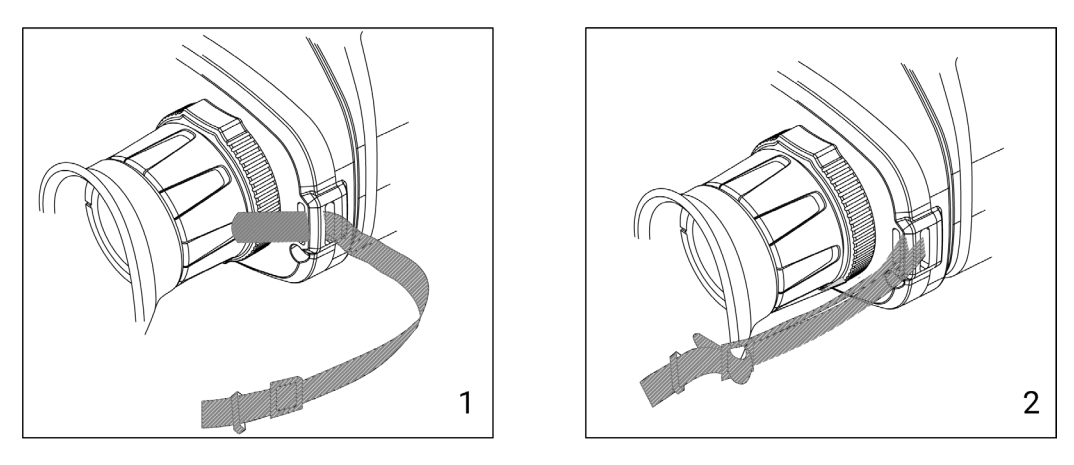

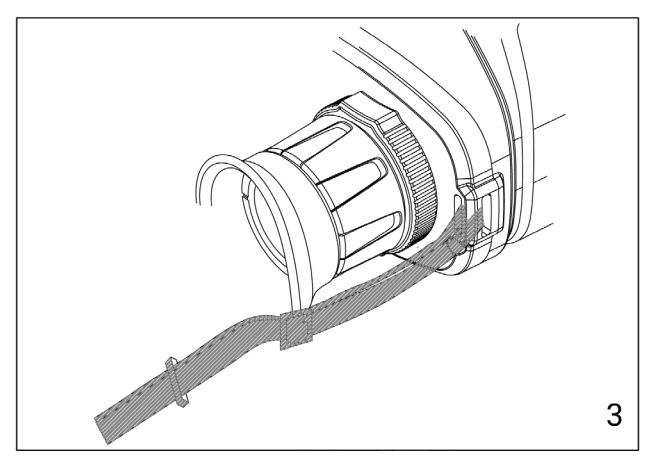

Obrázek 2-5 Montáž popruhu na krk

### **i**Poznámka

Montáž ručního popruhu viz obrázek výše.

### 2.4 Zapnutí/vypnutí

#### Zapnutí

Když je baterie dostatečně nabitá nebo připojená ke zdroji napájení, podržte 🖑 pro zapnutí zařízení.

#### Vypnutí

Pokud je zařízení zapnuté, podržte tlačítko 🕛 k jeho vypnutí.

#### Automatické vypínání

Nastavte dobu automatického vypnutí zařízení a zařízení se automaticky vypne, pokud po uplynutí nastavené doby neprovede žádnou operaci.

#### Kroky

- 1. Podržte 🕅 pro vstup do nabídky.
- 2. Stiskněte 🚀 nebo 🔎 🕆 pro výběr možnosti 💿 **Obecná nastavení**.

3. Stiskem  $\frac{2}{3}$  nebo  $\mathcal{P}_{\mathbb{T}}$  vyberte  $\bigcirc$  a stiskněte  $\mathbb{M}$  pro vstup do konfiguračního rozhraní.

4. Stiskem 🥢 nebo 🔎 vyberte dobu automatického vypnutí podle potřeby a stiskněte 🕅 pro potvrzení.

5. Podržte 🕅 pro uložení a ukončení.

#### **i**Poznámka

- Viz ikona baterie se stavem baterie. I znamená plné nabití a znamená, že je baterie slabá.
- Když se zobrazí poznámka o slabém nabití, baterie nabijte.
- Odpočítávání času automatického vypnutí se znovu spustí, jakmile zařízení znovu přejde do pohotovostního režimu nebo jakmile se restartuje.

### 2.5 Automatické vypnutí obrazovky

Funkce automatického vypnutí obrazovky ztmaví obrazovku, aby se ušetřila energie a prodloužila životnost baterie. Zařízení však zůstane zapnuté a po připojení zařízení k aplikaci HIKMICRO Sight můžete zobrazit živý náhled.

#### Kroky

- 1. Povolení automatického vypnutí obrazovky.
  - 1). Podržte 🕅 pro zobrazení nabídky.
  - 2). Stiskem  $\frac{1}{2}$  nebo  $\mathcal{P}_{\pm}$  vyberte  $\overline{0}$  .
  - 3). Stiskněte 🕅 pro povolení automatického vypnutí obrazovky.
  - 4). Podržte 🕅 pro uložení nastavení a ukončení.
- V jednom z následujících případů přejde zařízení do pohotovostního režimu, když je podržíte blízko očí a displej je zapnutý:
  - Nakloňte zařízení směrem dolů o více než 70°.
  - Otočte zařízení do vodorovné polohy o více než 70°.
- V jednom z následujících případů se zařízení probudí, když jej přiložíte k očím, ale displej je vypnutý:
  - Nakloňte zařízení směrem dolů od 0° do 60° nebo nahoru .
  - Otočte zařízení ve vodorovném směru od 0° do 70°.

### 2.6 Popis nabídky

| •                                                                                                    | 5     |
|----------------------------------------------------------------------------------------------------|-------|
| Q 11.4x                                                                                                    | ۵ 📖 🔅 |
| Hot Tracking                                                                                                    |       |
| ) (··) > OFF                                                                                                    |       |
| Q                                                                                                    |       |
|                                                                                                    |       |
|                                                                                                    |       |
|                                                                                                    |       |
|                                                                                                    |       |
|                                                                                                    |       |
|                                                                                                    |       |
| ¥                                                                                                    |       |
| ~1/3                                                                                                    |       |
|                                                                                                    |       |
| and the second second second second second second second second second second second second second second second |       |

V rozhraní živého zobrazení podržte 🕅 pro zobrazeníé nabídky.

#### Obrázek 2-6 Rozhraní nabídky

- Stiskněte 🥢 pro posunutí kurzoru nahoru.
- Stiskněte  $\mathcal{P}_{\pm}$  pro posunutí kurzoru dolů.
- Stiskněte 🕅 pro potvrzení a podržte pro ukončení nabídky.

### 2.7 Připojení k aplikaci

Pomocí hotspotu připojte zařízení k aplikaci HIKMICRO Sight. Můžete pak na telefonu pořizovat snímky, nahrávat videa nebo konfigurovat parametry.

#### Kroky

 Chcete-li aplikaci HIKMICRO Sight stáhnout, vyhledejte ji v obchodech App Store (systémy iOS) nebo Google Play<sup>™</sup> (systémy Android). Můžete ji také stáhnout a nainstalovat naskenováním kódu QR.

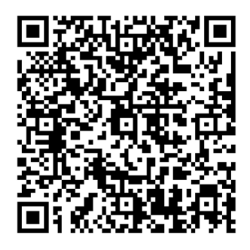

Systém Android

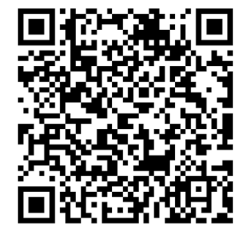

Systém iOS

- 2. Podržte 🕅 pro zobrazení nabídky.
- 3. Stiskem 🥢 nebo 🔎 vyberte 😡 a stiskněte 🕅 pro potvrzení.

- 4. Stiskem 🥍 nebo 🔎 vyberte **Hotspot** a stiskněte 🕅 pro potvrzení.
- 5. Zapněte síť WLAN telefonu a připojte ji k hotspotu.
  - Název hotspotu: HIK-IPTS sériové číslo
  - Heslo hotspotu: sériové číslo
- Otevřete aplikaci a připojte telefon k zařízení. Na telefonu si můžete zobrazit rozhraní zařízení.

#### **i**Poznámka

- Zařízení se nemůže připojit k aplikaci, pokud zadáte několikrát chybné heslo. Viz Obnovení zařízení k resetování zařízení a dalšímu připojení aplikace.
- Zařízení by mělo být při prvním použití aktivováno.

### 2.8 Stav firmwaru

#### 2.8.1 Kontrola stavu firmwaru

#### Kroky

- 1. Otevřete aplikaci HIKMICRO Sight a propojte s ní zařízení.
- Zkontrolujte, zda se v rozhraní pro správu zařízení zobrazí výzva k aktualizaci. Pokud se nezobrazí výzva k aktualizaci, jedná se o nejnovější verzi firmwaru. V opačném případě firmware není nejnovější verze.

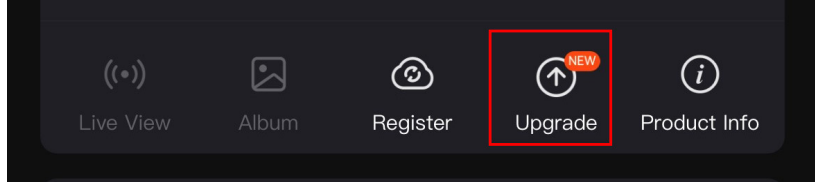

#### Obrázek 2-7 Kontrola stavu firmwaru

3. (Volitelné:) Pokud firmware není nejnovější verze, zařízení upgradujte. Viz *Upgrade zařízení*.

### 2.8.2 Upgrade zařízení

#### Upgrade zařízení pomocí aplikace HIKMICRO Sight

#### Než začnete

Nainstalujte do telefonu aplikaci HIKMICRO Sight a propojte s ní zařízení.

#### Kroky

1. Klepnutím na výzvu k aktualizaci vstupte do rozhraní pro aktualizaci firmwaru.

#### 2. Klepnutím na tlačítko **Upgradovat** spusťte upgrade.

#### **i**Poznámka

Ovládání upgradování se může lišit v závislosti na aktualizacích aplikace. Jako referenci použijte skutečnou verzi aplikace.

#### Upgrade zařízení pomocí počítače

#### Než začnete

Nejprve získejte balíček upgradu.

#### Kroky

- 1. Propojte zařízení a počítač pomocí kabelu.
- 2. Otevřete rozpoznaný disk, zkopírujte soubor upgradu a vložte jej do kořenového adresáře zařízení.
- 3. Odpojte zařízení od počítače.
- 4. Restartujte zařízení.

#### Výsledek

Zařízení se upgraduje automaticky. Proces upgradu se zobrazí v rozhraní.

## Kapitola 3 Nastavení obrazu

### 3.1 Nastavení zařízení

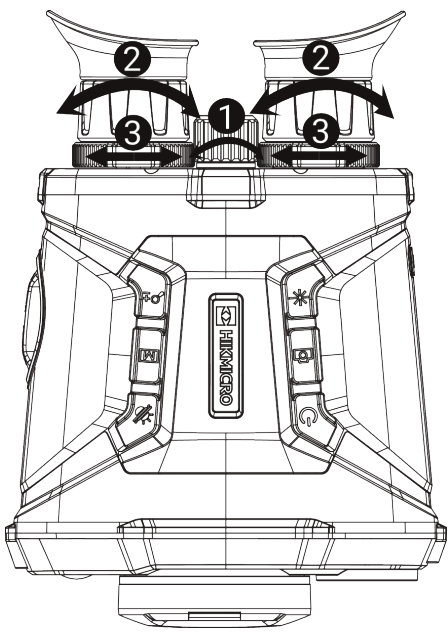

Obrázek 3-1 Nastavení zařízení

#### Nastavení zaostření

Mírně otáčejte zaostřovacím kroužkem, abyste nastavili zaostření objektivu.

#### **i**Poznámka

- NEDOTÝKEJTE se objektivu přímo prsty ani do jeho blízkosti neumisťujte žádné ostré předměty.
- Pomocí zaostřovacího kroužku lze nastavit pouze zaostření termoobjektivu.

#### **2**Nastavení regulátoru dioptrií

Zajistěte, aby vám okulár zakrýval oko, a namiřte na cíl. Otáčejte kroužkem regulátoru dioptrií, dokud nebude text nabídky na obrazovce nebo obraz zřetelný.

#### **i**Poznámka

Při nastavování regulátoru dioptrií se NEDOTKNĚTE povrchu objektivu, abyste zabránili šmouhám na objektivu.

#### ③Nastavení vzdálenosti zornic

Posunováním okulárů dál od sebe nebo blíž k sobě nastavte vzdálenost zornic.

### 3.2 Nastavení jasu

#### Kroky

- 1. Podržte 🕅 pro zobrazení nabídky.
- 2. Stiskem 🥢 nebo 🔎 vyberte 🔯 a stiskněte 🕅 pro potvrzení.
- 3. Stiskněte  $\frac{2}{3}$  nebo  $\mathcal{P}^{\oplus}$  pro nastavení jasu displeje.
- 4. Podržte 🕅 pro uložení nastavení a ukončení.

### 3.3 Nastavení kontrastu

#### Kroky

- 1. Podržte 🕅 pro zobrazení nabídky.
- 2. Stiskem 🥢 nebo 🔎 vyberte 🅞 a stiskněte 🕅 pro potvrzení.
- 3. Stiskněte  $\frac{2}{3}$  nebo  $\mathcal{P}^{\pm}$  pro nastavení jasu displeje.
- 4. Podržte 🕅 pro uložení nastavení a ukončení.

### 3.4 Nastavení tónu

#### Kroky

- 1. Podržte 🕅 pro zobrazení nabídky.
- 2. Stiskem  $\frac{1}{2}$  nebo  $\mathcal{P}_{\pm}$  vyberte  $\bigcirc$  a stiskněte  $\square$  pro potvrzení.
- 3. Stiskněte  $\frac{2}{3}$  nebo  $\mathcal{P}^{\pm}$  pro výběr tónu. Lze vybrat volby **Teplý** a **Studený**.
- 4. Podr<u>žte </u>m pro uložení a ukončení.

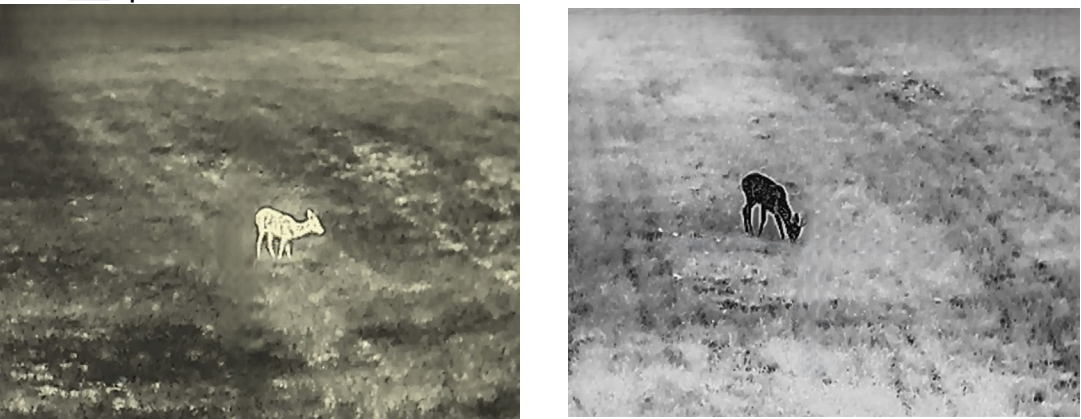

Obrázek 3-2 Nastavení tónu

### 3.5 Nastavení ostrosti

#### Kroky

- 1. Podržte 🕅 pro zobrazení nabídky.
- 2. Stiskem  $\frac{1}{2}$  nebo  $\mathcal{P}_{\pm}$  vyberte  $\mathbb{A}$  a stiskněte  $\mathbb{M}$  pro potvrzení.
- 3. Stiskněte  $\boxed{M}$  pro potvrzení a stiskněte  $\frac{2}{M}$  nebo  $\mathcal{P}^{\pm}$  pro nastavení ostrosti.
- 4. Podržte M pro uložení a ukončení.

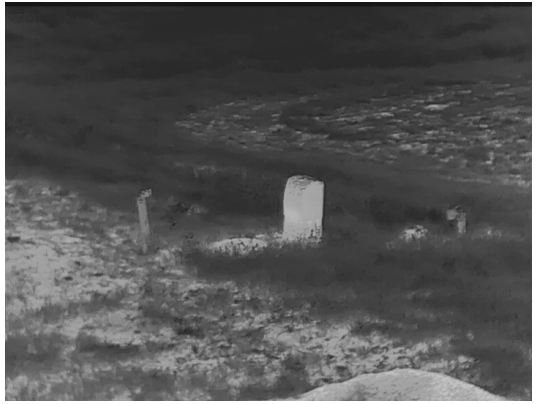

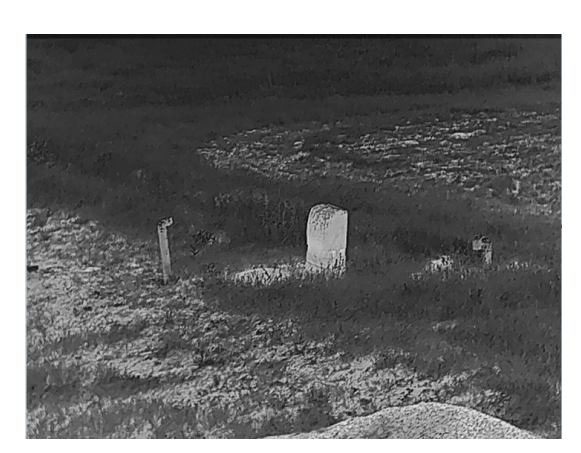

Obrázek 3-3 Srovnání ostrosti

### 3.6 Výběr scény

Podle aktuální scény používání můžete vybrat příslušnou scénu, abyste dosáhli lepšího efektu zobrazení.

#### Kroky

- 1. Podržte 🕅 pro zobrazení nabídky.
- 2. Stiskem  $\frac{1}{2}$  nebo  $\mathcal{P}_{\mathbb{T}}^{\pm}$  vyberte  $\underline{M}$  a stiskněte  $\overline{\mathbb{M}}$  pro potvrzení.
- 3. Stiskněte 🕅 pro vstup do rozhraní nastavení.
- 4. Stiskněte  $\frac{2}{3}$  nebo  $\mathcal{P}^{\pm}$  pro přepnutí scény.
  - Rozpoznávání: Rozpoznávání odkazuje na režim rozpoznávání a doporučuje se v normální scéně.
  - **Džungle:** Džungle odkazuje na režim džungle a doporučuje se při lovu.
- 5. Podržte 🕅 pro uložení nastavení a ukončení.

### 3.7 Nastavení palet

Stiskněte 🕅 v rozhraní živého náhledu pro přepnutí palet a zobrazení stejné scény s různými efekty.

Následujícími kroky si můžete palety přizpůsobit podle potřeby.

#### Kroky

- 1. Podržte 🕅 pro vstup do nabídky.
- 2. Stiskněte  $\frac{1}{2}$  or  $\mathcal{P}_{\pm}$  pro výběr  $\frac{1}{2}$  a stiskněte  $\mathbb{M}$  pro potvrzení.
- 3. Stiskem  $\frac{2}{2}$  or  $\mathcal{P}^{\pm}$  vyberte palety podle potřeby a stiskněte  $\mathbb{M}$  pro jejich povolení.

#### **i**Poznámka

- Musí být povolena nejméně jedna paleta.
- Všechny palety jsou ve výchozím nastavení povoleny.
- 4. Podržte 🕅 pro uložení nastavení a ukončení.
- 5. Stiskněte 🕅 v rozhraní živého náhledu pro přepnutí vybraných palet.

#### Optický

V tomto režimu se zobrazí obraz optického kanálu.

#### Bílé horké

Horké části jsou v zobrazení vidět světle. Čím vyšší je teplota, tím světlejší je barva.

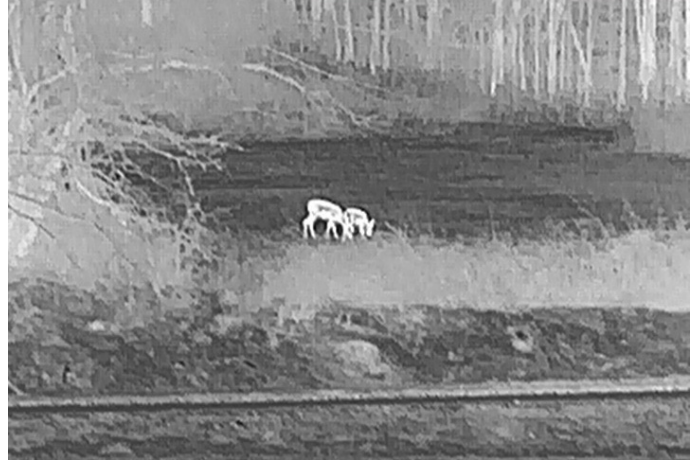

#### Černé horké

Horké části jsou v zobrazení vidět černě. Čím vyšší je teplota, tím tmavší je barva.

#### Návod k obsluze termovizního binokuláru

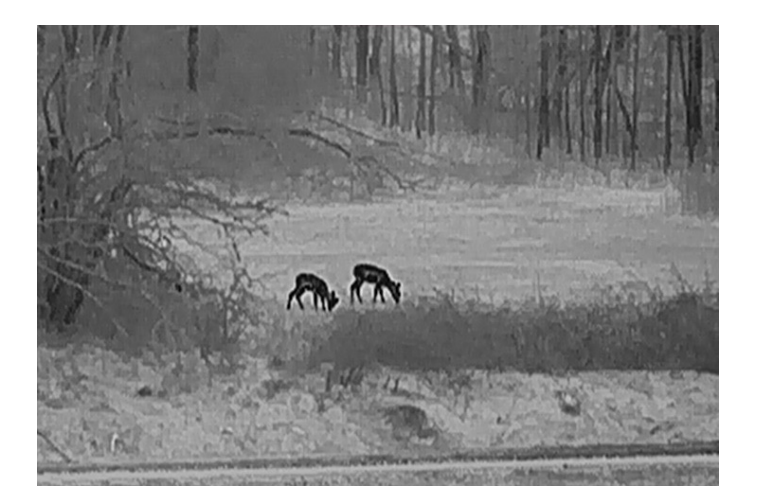

#### Červené horké

Horké části jsou v zobrazení vidět červeně. Čím vyšší je teplota, tím červenější je barva.

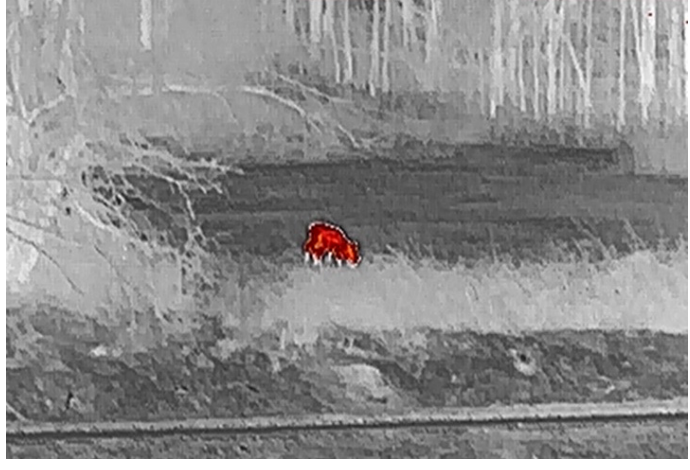

#### Prolnutí

Obraz je od vysoké teploty po nízkou zbarven od bílé, žluté, červené, růžové po fialovou.

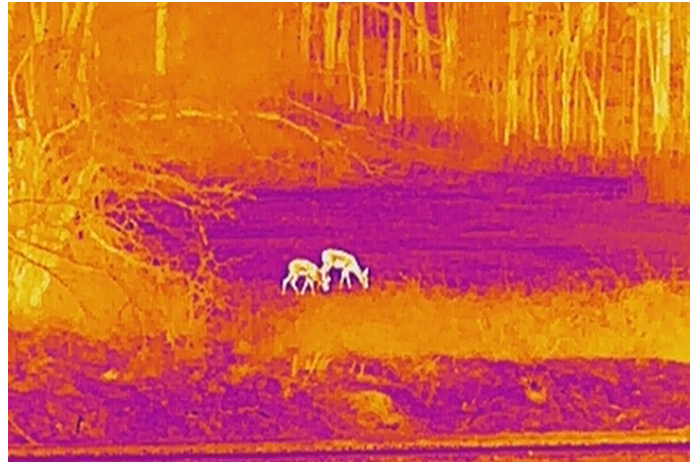

Prolnutí snímků

Slouží k prolnutí optického a termálního obrazu. V tomto režimu se zobrazí prolnutý obraz s ostrými hranami.

### 3.8 Nastavení úrovně prolnutí

Pokud je paleta nastavena na prolnutí snímků, můžete podle skutečné vzdálenosti pozorování nastavit úroveň prolnutí, abyste dosáhli lepšího efektu prolnutí obrazu.

#### Kroky

- 1. Podržte 🕅 pro zobrazení nabídky.
- 2. Stiskněte  $\frac{2}{3}$  or  $\mathcal{P}_{\pm}$  pro výběr 🔂 a stiskněte 🕅 pro potvrzení.
- 3. Stiskněte  $\frac{1}{2}$  nebo  $\mathcal{P}$  pro přepnutí úrovně fúze a stiskněte  $\mathbb{M}$  pro potvrzení.
- 4. Podržte 🕅 pro uložení nastavení a ukončení.

### 3.9 Nastavení režimu zobrazení

V optickém režimu můžete v různých scénách zvolit různé režimy zobrazení.

Stiskněte - V rozhraní živého náhledu pro přepínání režimů zobrazení. Na výběr je den, noc, odmlžování a auto.

- Ô: Denní režim. Tento režim můžete používat ve dne a v jasném prostředí. V denním režimu se IR světlo automaticky vypne.
- D: Noční režim. Tento režim můžete používat v noci a v tmavém prostředí. V nočním režimu se automaticky zapne infračervené světlo.
- Automatický režim. Denní režim a noční režim se automaticky přepínají podle okolního jasu.
- 💫: Režim odmlžování. Tento režim můžete použít v mlhavých dnech.

### 3.10 Nastavení digitálního zoomu

Pomocí této funkce můžete obraz zvětšovat a zmenšovat. Stiskem  $\mathcal{P}_{\pm}$  v rozhraní živého náhledu se poměr digitálního zoomu přepíná mezi 1×, 2×, 4×, 8× a 16×.

### **i**Poznámka

Při přepínání poměru digitálního zoomu se v levém horním rohu rozhraní zobrazuje skutečné zvětšení (skutečné zvětšení = optické zvětšení objektivu × poměr digitálního zoomu). Například optické zvětšení objektivu je 5,7× a poměr digitálního zoomu je 2×, skutečné zvětšení je 11,4×.

### 3.11 Nastavení obrazu v obraze (PIP)

Podržte  $\mathcal{P}_{\mathbb{T}}$  v režimu živého náhledu pro povolení PIP a znovu podržte  $\mathcal{P}_{\mathbb{T}}$  pro ukončení PIP. Střed obrazu se zobrazuje v horní střední části rozhraní.

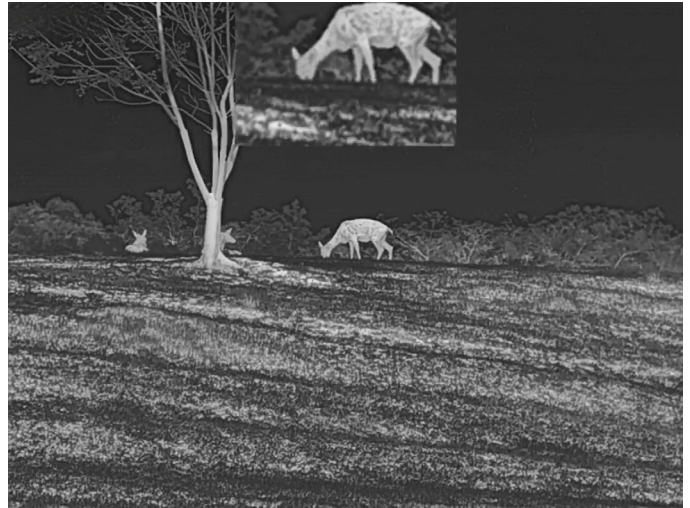

Obrázek 3-4 Režim obrazu v obraze

#### **i**Poznámka

Je-li funkce PIP povolena, při nastavování poměru digitálního zoomu se přibližuje a oddaluje jen zobrazení PIP.

### 3.12 Korekce rovného pole

Pomocí této funkce lze opravit nejednotnost displeje.

#### Kroky

- 1. Podržte 🕅 pro zobrazení nabídky.
- 2. Stiskněte 💥 nebo 🔎 pro výběr 🛬 Nastavení funkcí a stiskněte 🕅 pro potvrzení.
- 3. Stiskem 🥢 nebo 🔎 vyberte 🔛 a stiskněte 🕅 pro vstup do konfiguračního rozhraní.
- 4. Stiskněte  $\frac{2}{3}$  nebo  $\mathcal{P}^{\pm}$  pro přepnutí režimu FFC.
  - Manuální FFC: Podržte v živém zobrazení pro korekci nerovnoměrnosti zobrazení.
  - Autom. FFC: Zařízení provádí korekci FFC automaticky po zapnutí kamery podle nastaveného plánu.
  - Externí: Zakryjte kryt objektivu a podržte 🚀 v živém náhledu pro korekci

nerovnoměrnosti zobrazení.

5. Podržte 🕅 pro uložení nastavení a ukončení.

#### [ **i**Poznámka

Než zařízení provede automatickou korekci FFC, spustí se odpočítávání.

### 3.13 Oprava chybného pixelu

Zařízení může na obrazovce opravovat chybné pixely, které nefungují podle očekávání.

#### Kroky

- 1. Podržte 🕅 pro zobrazení nabídky.
- 2. Stiskněte 🥢 nebo 🔎 pro výběr 差 Nastavení funkcí a stiskněte 🕅 pro potvrzení.
- 3. Stiskněte 🥢 nebo 🔎 nebo P pro výběr 回 a stiskněte 🕅 pro vstup do konfiguračního rozhraní DPC.
- 4. Stiskněte 🕅 pro výběr osy X nebo Y . Vyberete-li **osu X**, kurzor se pohybuje doleva a doprava, vyberete-li **osu Y**, kurzor se pohybuje nahoru a dolů.
- 5. Stiskněte nebo De pro nastavení souřadnic, dokud kurzor nedosáhne vadného pixelu.
- 6. Stiskněte 🕅 dvakrát pro opravu mrtvého pixelu.
- 7. Podržte 🕅 pro uložení nastavení a ukončení.

#### iPoznámka

- Vybraný chybný pixel se může zvětšit a zobrazit v pravé spodní části rozhraní.
- Pokud chybný pixel blokuje OSD, přesuňte na něj kurzor. Poté zařízení začne automaticky zrcadlově zobrazovat.

### 3.14 Nastavení infračerveného světla

Infračervené osvětlení pomáhá v jasném zobrazení cílů ve slabém osvětlení.

#### Kroky

- 1. Podržte 🕅 pro zobrazení nabídky.
- 2. Stiskněte  $\frac{1}{2}$  or  $\mathcal{P}_{\pm}$  pro výběr 🔞 a stiskněte 🕅 pro potvrzení.
- Stiskněte nebo Stiskněte nebo Stiskněte vyběr Smart IR nebo nastavte úroveň vyzařování infračerveného světla. Pokud potřebujete vypnout infračervené světlo, vyberte možnost VYP.

4. Podržte 🕅 pro uložení nastavení a ukončení.

#### **i**Poznámka

- Je-li tato funkce povolena, infračervené světlo funguje pouze v nočním režimu nebo v automatickém režimu, kdy je okolní světlo nedostatečné.
- V příliš jasném prostředí může nastat nadměrná expozice obrazu. Smart IR pomáhá upravit přeexponovaný obraz řízením intenzity infračerveného osvětlení, aby se zlepšil obrazový efekt v nočním režimu a tmavém prostředí.
- Infračervené osvětlení nelze zapnout, je-li baterie slabá.

### 3.15 Image Pro

Profesionální obraz se týká vylepšení detailů obrazu. Povolíte-li tuto funkci, zlepší se detaily celého rozhraní živého zobrazení.

#### Kroky

- 1. Podržte M pro zobrazení nabídky.
- 2. Stiskněte  $\frac{1}{2}$  nebo  $\mathcal{P}_{\pm}$  pro výběr  $\frac{1}{2}$  a stiskněte  $\overline{\mathbb{M}}$  pro povolení této funkce.
- 3. Podržením 🕅 se vrátíte do rozhraní živého zobrazení a zobrazíte cíl.

#### Výsledek

Vylepší se detaily celého obrazu živého zobrazení.

### 3.16 Zoom Pro

Zoom Pro se vztahuje na zvětšení detailů obrazu. Po zapnutí této funkce se zvýrazní detaily přiblíženého obrazu živého náhledu.

#### Kroky

- 1. Podržte M pro zobrazení nabídky.
- 2. Stiskem  $\frac{1}{2}$  nebo  $\mathcal{P}_{\pm}$  vyberte 🔝 .
- 3. Stisknutím tlačítka 🕅 povolte funkci.
- 4. Podržte 🕅 pro uložení nastavení a ukončení.

#### Výsledek

Detaily přiblíženého obrazu živého náhledu budou vylepšeny.

#### iPoznámka

Pokud je povolena funkce PIP, funkce Zoom Pro je povolena pouze v zobrazení PIP.

# Kapitola 4 Měření vzdálenosti

Zařízení dokáže detekovat vzdálenost mezi cílem a pozorovací polohou pomocí laseru.

#### Než začnete

Při měření vzdálenosti udržujte přístroj v klidu, abyste získali přesný výsledek.

#### Kroky

- 1. Podržte 🕅 pro zobrazení nabídky.
- 2. Stiskněte 💥 nebo 🔎 pro výběr 🔆 a stiskněte 🕅 pro potvrzení.
- Stiskněte <sup>→</sup>/<sub>→</sub> nebo <sup>→</sup> pro výběr kontinuálního režimu laserového dálkoměru.
   Stiskněte <sup>→</sup> pro potvrzení.
- 4. Stiskem 🔝 uložíte nastavení a vrátíte se do rozhraní živého náhledu.
- 5. Namiřte kurzor na cíl a stiskněte podržte k průběžnému měření vzdálenosti.

#### **i**Poznámka

Laserové zaměřování nelze povolit, když je baterie zařízení vybitá.

#### Výsledek

V pravé horní části obrazu se zobrazuje výsledek měření vzdálenosti. Úspěšné měření:

### Varování

Laserové záření vycházející ze zařízení může způsobit poranění očí, popálení kůže nebo vzplanutí hořlavých materiálů. Před povolením funkce určování vzdálenosti laserem se ujistěte, že před laserovým objektivem nestojí žádní lidé a ani se zde nenacházejí žádné hořlavé materiály.

# Kapitola 5 Obecné nastavení

### 5.1 Nastavení OSD

Pomocí této funkce lze zobrazit nebo skrýt informace nabídky na obrazovce v rozhraní živého zobrazení.

Kroky

- 1. Podržte 🕅 pro zobrazení nabídky.
- 2. Stiskněte 搅 nebo 🔎 🗄 pro výběr 🛬 Nastavení funkcí.
- 3. Stiskněte 🚀 nebo 🔎 pro výběr 🔝 a stiskněte 🕅 pro vstup do rozhraní pro nastavení OSD.

4. Stiskněte 🥢 nebo 🔎 pro výběr položek Čas, Datum, nebo OSD, a stiskněte 🕅 pro zapnutí nebo vypnutí vybraných OSD informací.

5. Podržte M pro uložení a ukončení.

### **i**Poznámka

Pokud vypnete OSD, v živém náhledu nebudou zobrazeny žádné informace OSD.

### 5.2 Nastavení loga značky

Do rozhraní živého zobrazení můžete přidat logo značky, snímky a videa.

Kroky

- 1. Podržte 🕅 pro zobrazení nabídky.
- 2. Stiskněte 🚀 nebo 🔎 🗄 pro výběr 🛬 Nastavení funkcí.
- 3. Stiskem  $\frac{1}{2}$  nebo  $\mathcal{P}_{\mathbb{T}}$  vyberte  $\underline{\mathbb{A}}$  .
- 4. Stisknutím 🕅 aktivujete Logo značky.
- 5. Podržte 🕅 pro uložení nastavení a ukončení.

#### Výsledek

V levé spodní části obrazu se zobrazí logo značky.

### 5.3 Prevence spálení

Umožňuje prevenci spálení, aby se snížilo riziko poškození snímače teplem, například

přímým slunečním zářením.

#### Kroky

- 1. Podržte 🕅 pro zobrazení nabídky.
- 2. Stiskněte 🖑 nebo 🔎 🗄 pro výběr 🛬 Nastavení funkcí.
- 3. Stiskněte  $\frac{2}{3}$  nebo  $\mathcal{P}_{\pm}$  pro výběr 🕐.
- 4. Stiskněte M pro povolení nebo zakázání funkce Prevence spálení.
- 5. Podržte 🕅 pro uložení nastavení a ukončení.

### 5.4 Pořizování snímků a videí

Při živém zobrazení můžete ručně zaznamenávat video nebo pořizovat snímky.

### 5.4.1 Zachycení snímku

V režimu živého náhledu stiskněte 💿 pro pořízení snímku.

#### **i**Poznámka

Je-li pořízení snímku úspěšné, obraz se na 1 sekundu zmrazí a na displeji se zobrazí upozornění.

Chcete-li pořízené snímky exportovat, viz část *Exportování souborů*.

### 5.4.2 Nastavení zvuku

Pokud povolíte funkci zvuku, bude se spolu s videem nahrávat zvuk. Pokud je ve videu příliš hlasitý šum, můžete zvuk vypnout.

#### Kroky

- 1. Podržte 🕅 pro zobrazení nabídky.
- 2. Stiskem  $\frac{1}{2}$  nebo  $\mathcal{P}_{\pm}$  vyberte  $\square$ .
- 3. Stiskněte 🕅 pro povolení nebo zakázání zvuku.
- 4. Podržte 🕅 pro uložení a ukončení.

### 5.4.3 Nahrávání videa

#### Kroky

1. V režimu živého náhledu podržte 应 a spusťte nahrávání.

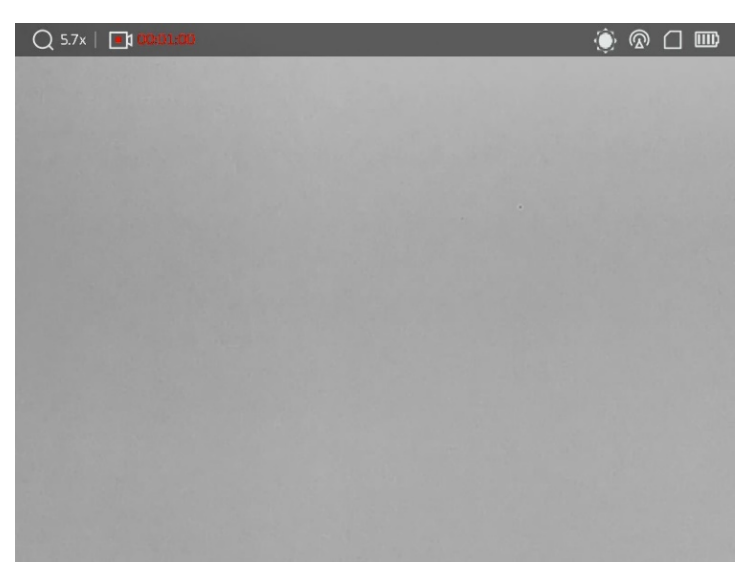

#### Obrázek 5-1 Spuštění nahrávání

- Vlevo nahoře na obrázku se zobrazuje čas záznamu.
- 2. Podržte 💿 znovu pro zastavení nahrávání.

#### Jak postupovat dál

Chcete-li soubory záznamu exportovat, viz část Exportování souborů.

### 5.4.4 Zobrazení místních souborů

Pořízené snímky a nahraná videa se automaticky ukládají do zařízení a soubory si můžete prohlížet v místních albech.

#### Kroky

- 1. Podržte 🕅 pro zobrazení nabídky.
- 2. Stiskněte  $\frac{2}{3}$  nebo  $\mathcal{P}_{\mathbb{T}}$  pro výběr  $\overline{\mathbb{N}}$  a stiskněte  $\mathbb{N}$  pro vstup do položky Alba.

#### **i**Poznámka

Alba jsou automaticky vytvořena a pojmenována podle roku + měsíce. Místní obrázky a videa z určitého měsíce jsou uloženy v odpovídajícím albu. Například obrázky a videa ze srpna 2022 jsou uloženy v albu s názvem 202208.

- 3. Stiskněte <sup>1</sup>/<sub>√</sub> nebo <sup>Q</sup> <sup>±</sup> pro výběr alba, ve kterém jsou soubory uloženy, a stiskněte
   M pro vstup do vybraného alba.
- 4. Stiskněte  $\frac{2}{3}$  nebo  $\mathcal{P}$  pro výběr souboru, který chcete zobrazit.
- 5. Stiskněte M, pokud chcete zobrazit vybraný soubor a příslušné informace.

#### **i**Poznámka

- Soubory jsou řazeny chronologicky, nejnovější jsou nahoře. Pokud se vám nepodaří najít poslední pořízené snímky nebo videa, zkontrolujte nastavení času a data v zařízení. Viz *Synchronizace času* pro pokyny. Při prohlížení souborů můžete přepínat na jiné soubory stisknutím *m* nebo *P*<sup>±</sup>, otáčet stránky stisknutím *m* a vrátit se na předchozí stránku stisknutím *n*.
- Při prohlížení videí můžete stisknout 🕅 pro přehrávání nebo zastavení videa.
- Chcete-li odstranit album nebo soubor, můžete podržením i vyvolat dialogové okno a po výzvě album nebo soubor odstranit.
- Informace o exportu souborů viz *Exportování souborů* pro pokyny.

### 5.5 Exportování souborů

### 5.5.1 Exportování souborů přes aplikaci HIKMICRO Sight

Prostřednictvím aplikace HIKMICRO Sight můžete přistupovat k albům zařízení a exportovat soubory do telefonu.

#### Než začnete

Nainstalujte si do mobilního telefonu aplikaci HIKMICRO Sight.

#### Kroky

- 1. Otevřete aplikaci HIKMICRO Sight a propojte s ní zařízení. Viz Připojení k aplikaci.
- 2. Klepněte na **Média** pro přístup k albům zařízení.

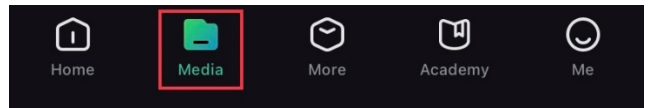

#### Obrázek 5-2 Přístup k albům zařízení

- 3. Chcete-li zobrazit fotografie a videa, klepněte na položku Místní nebo Zařízení.
  - Místní: Soubory zachycené v aplikaci můžete zobrazit.
  - Zařízení: Můžete zobrazit soubory aktuálního zařízení.

#### **i**Poznámka

Fotografie nebo videa se v položce **Zařízení** nemusí zobrazit. Stáhněte stránku dolů a obnovte ji.

4. Klepnutím vyberte soubor a klepnutím na Stáhnout jej exportujte do místních alb

#### telefonu.

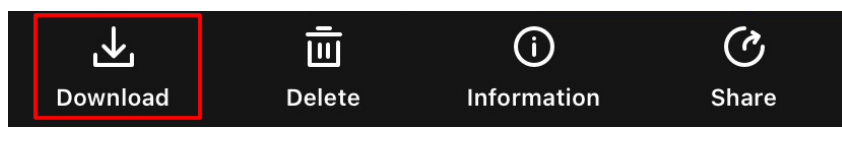

#### Obrázek 5-3 Export souborů

#### **i**Poznámka

- Jděte na položky Já -> Informace -> Návod k obsluze v aplikaci pro zobrazení podrobnějších úkonů.
- Klepnutím na ikonu vlevo dole v rozhraní živého zobrazení můžete také otevřít alba zařízení.

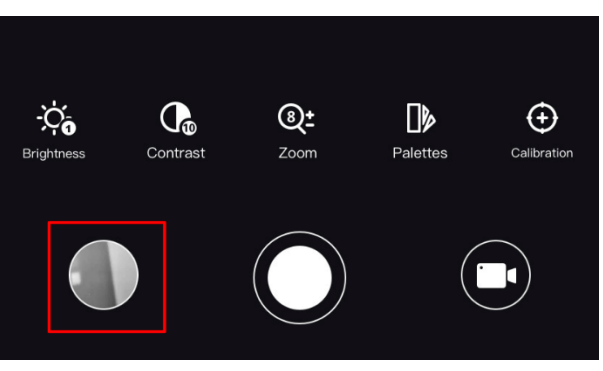

Obrázek 5-4 Přístup k albům zařízení

 Ovládání exportování se může lišit v závislosti na aktualizacích aplikace. Jako referenci použijte skutečnou verzi aplikace.

### 5.5.2 Exportování souborů přes počítač

Tato funkce se používá k exportování nahraných videí a pořízených snímků.

#### Kroky

1. Propojte zařízení a počítač pomocí kabelu.

#### **i**Poznámka

Zařízení musí být při připojování kabelu zapnuté.

- Otevřete disky počítače a vyberte disk zařízení. Přejděte do složky DCIM a vyhledejte složku s názvem roku a měsíce snímání. Pokud například vyfotíte obrázek nebo nahrajete video v červnu 2023, přejděte na DCIM -> 202306 pro vyhledání obrázku nebo videa.
- 3. Vyberte soubory a zkopírujte je do počítače.

4. Odpojte zařízení od počítače.

#### **i**Poznámka

- Při připojení k počítači zobrazí zařízení obraz. Funkce jako nahrávání, pořizování snímků a hotspot jsou zakázány.
- Při prvním připojení zařízení k počítači se automaticky nainstaluje program ovladače.

### 5.6 Video výstup CVBS

Pomocí video výstupu CVBS můžete ladit zařízení nebo zobrazit obraz zařízení na externí zobrazovací jednotce a zjistit podrobnosti.

#### Než začnete

Připojte zařízení k zobrazovací jednotce pomocí kabelu rozhraní USB typu C na CVBS.

#### Kroky

- 1. Podržte 🕅 pro zobrazení nabídky.
- 2. Stiskněte 🖑 nebo 🔎 🗄 pro výběr 🛬 Nastavení funkcí a stiskněte 🕅 pro potvrzení.
- 3. Stiskněte 🥢 nebo  $\mathcal{P}$  pro výběr  $\overline{\mathbb{Q}}$  a stiskněte spínač 🕅 na CVBS.
- 4. Zobrazení obrazu zařízení na externím displeji.

#### **i**Poznámka

Kabel Type-C na CVBS není součástí balení.

### 5.7 Sledování tepla

Zařízení dokáže ve scéně detekovat bod s nejvyšší teplotou a označit jej na displeji.

#### Kroky

- 1. Podržte 🕅 pro zobrazení nabídky.
- 2. Stiskněte  $\frac{2}{10}$  nebo  $\mathcal{P}_{\pm}$  pro výběr  $\overline{10}$ .
- 3. Stiskněte 🕅 pro označení místa s nejvyšší teplotou.

#### Výsledek

Je-li funkce povolena, zobrazí se v místě bodu s nejvyšší teplotou ikona +. Jakmile se scéna změní, ikona + se přesune.

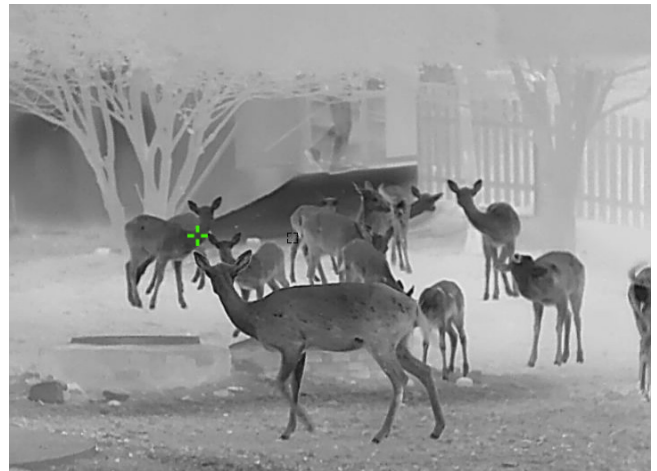

Obrázek 5-5 Sledování tepla

### 5.8 Zobrazení směru

### 5.8.1 Zapnutí kompasu

Zařízení je vybaveno kompasem a dokáže zobrazit jeho směr a úhel sklonu na živém obrazu, pořízených snímcích a nahraných videích.

#### Kroky

- 1. Podržte 🕅 pro zobrazení nabídky.
- 2. Stiskněte 🥢 nebo 🔎 pro výběr 🛬 Nastavení funkcí a stiskněte 🕅 pro potvrzení.
- 3. Stiskněte  $\frac{2}{2}$  or  $\mathcal{P}_{\mathbb{T}}$  pro výběr 🧭 a stiskněte 🕅 pro potvrzení.
- 4. Stiskněte  $\frac{1}{2}$  nebo  $\mathcal{P}_{\pm}$  pro výběr položky **Kompas** a stiskněte  $\mathbb{M}$  pro jeho zapnutí.
- 5. Podržte 🕅 pro uložení a ukončení.

#### **i**Poznámka

- Při prvním použití je třeba kompas zkalibrovat a zobrazí se výzva ke kalibraci. Viz Kalibrace kompasu pro podrobnosti.
- Po zapnutí kompasu se v pravém horním rohu rozhraní živého zobrazení ukáže aktuální směr a úhel náklonu.

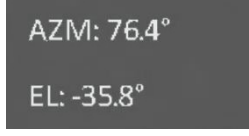

Obrázek 5-6 Kompas normální

#### 5.8.2 Kalibrace kompasu

Kompas je třeba zkalibrovat, když funkci zapnete poprvé nebo když je kompas magneticky rušen a informace o směru se zobrazí červeně.

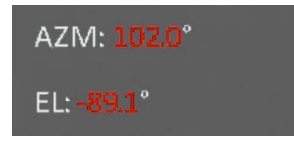

Obrázek 5-7 Kompas abnormální

#### Kroky

- 1. Vyvolejte průvodce kalibrací jedním z následujících způsobů.
  - Při první aktivaci kompasu se zobrazí průvodce kalibrací kompasu.
  - Když se informace o kompasu zobrazí červeně, vyberte 🧭 v nabídce a stiskněte
    - 🕅 pro opětovné zapnutí kompasu.
- 2. Při přesouvání a otáčení zařízení postupujte podle pokynů na obrazovce.

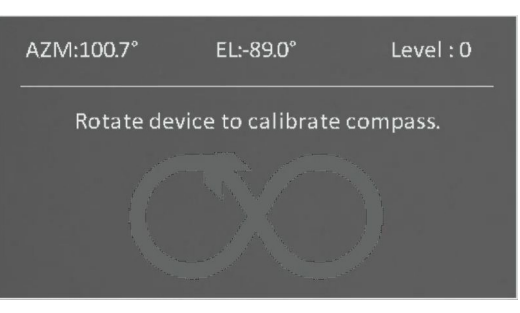

Obrázek 5-8 Kalibrace kompasu

**i**Poznámka

- Během kalibrace zařízením neustále pohybujte a otáčejte, abyste se ujistili, že zařízení směřuje všemi možnými směry.
- Úroveň kalibrace označuje platnost kalibrace. Vyšší úroveň znamená přesnější odečet kompasu. Kalibrace je úspěšná, když se Úroveň nastaví na 3.
- 3. Jakmile se zobrazí zpráva o úspěšné kalibraci, přestaňte se zařízením pohybovat.

### 5.8.3 Korekce magnetické deklinace

Magnetická deklinace je úhlová odchylka mezi magnetickým severem a skutečným severem. Přidáním magnetické deklinace ke kompasu se zvýší přesnost odečtu směru.

#### Kroky

1. Podržte 🕅 pro zobrazení nabídky.

- 2. Stiskněte 💥 nebo 🔎 🕆 pro výběr 😓 Nastavení funkcí a stiskněte 🕅 pro potvrzení.
- 3. Stiskněte  $\frac{2}{2}$  or  $\mathcal{P}_{\mathbb{T}}$  pro výběr 🥏 a stiskněte 🕅 pro potvrzení.
- 4. Stiskněte  $\frac{1}{2}$  nebo  $\mathcal{P}^{\pm}$  pro výběr položky **Magnetická deklinace**.
- 5. Stiskněte 🥢 nebo 🔎 pro výběr možností **Rychlá oprava** nebo **Ruční oprava**.
  - Při rychlé korekci přístroj zobrazí aktuální deklinaci vůči magnetickému severu. Nasměrujte střed obrazovky na skutečný sever a stiskněte M.
  - Při ruční opravě stiskněte M pro výběr provozního symbolu nebo čísla a M nebo
     P<sup>±</sup> pro přičtení nebo odečtení deklinace polohy zařízení.

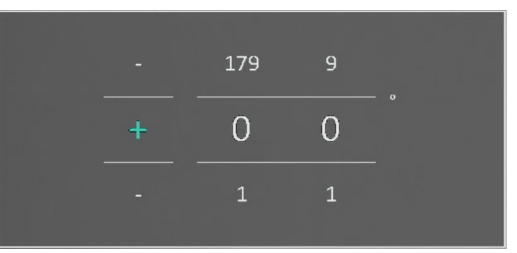

#### Obrázek 5-9 Korekce magnetické deklinace

6. Podržte 🕅 pro uložení a ukončení.

#### **i**Poznámka

Před ruční opravou si ověřte informace o místní magnetické deklinaci na úředních webových stránkách. Magnetická deklinace východu je (+) a západu (-). Pokud například magnetická deklinace Šanghaje je 5°30'W, nastavte hodnotu na -5,5°.

### 5.9 Zobrazení zeměpisné polohy

#### **i**Poznámka

- Když je zařízení uvnitř, satelitní modul není schopen přijímat signály. Pro příjem signálu umístěte zařízení do otevřeného venkovního prostoru.
- Ve venkovním prostoru chvíli počkejte, než zařízení získá svou polohu.

### 5.9.1 Zobrazení polohy zařízení

Zařízení je vybaveno moduly pro satelitní určování polohy a dokáže zobrazit zeměpisnou délku a šířku, ale i nadmořskou výšku zařízení na živém obrazu, pořízených snímcích a nahraných videích.

#### Kroky

- 1. Podržte 🕅 pro zobrazení nabídky.
- 2. Stiskněte 🥢 nebo 🔎 🗄 pro výběr 🛬 Nastavení funkcí a stiskněte 🕅 pro potvrzení.
- 3. Stiskněte  $\frac{2}{3}$  nebo  $\mathcal{P}$  pro výběr 🧿 a stiskněte 🕅 pro zapnutí.
- 4. Podržte 🕅 pro uložení a ukončení.

#### Výsledek

Informace o poloze aktuálního zařízení se zobrazují v pravém dolním rohu rozhraní živého zobrazení.

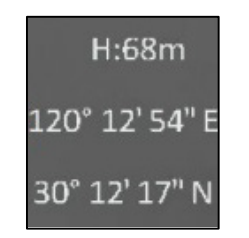

#### Obrázek 5-10 Zobrazení polohy zařízení

#### **i**Poznámka

Pokud se u informací o poloze zařízení zobrazí chybový kód "100", znamená to, že není k dispozici signál GPS nebo je signál slabý. Přesuňte se na venkovní prostranství a zkuste to znovu. Zařízení aktualizuje informace o poloze do 3 minut.

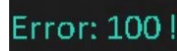

#### Obrázek 5-11 Chyba polohy

### 5.9.2 Zobrazení polohy cíle

Zobrazení zeměpisné délky a šířky a nadmořské výšky cíle na živém obrazu, pořízených snímcích a nahraných videích.

#### Než začnete

- Funkce kompasu, laserového zaměřování a GPS byly zapnuty a nastaveny.
- Dokončení kalibrace kompasu na úroveň 3 a ve venkovním otevřeném prostoru.

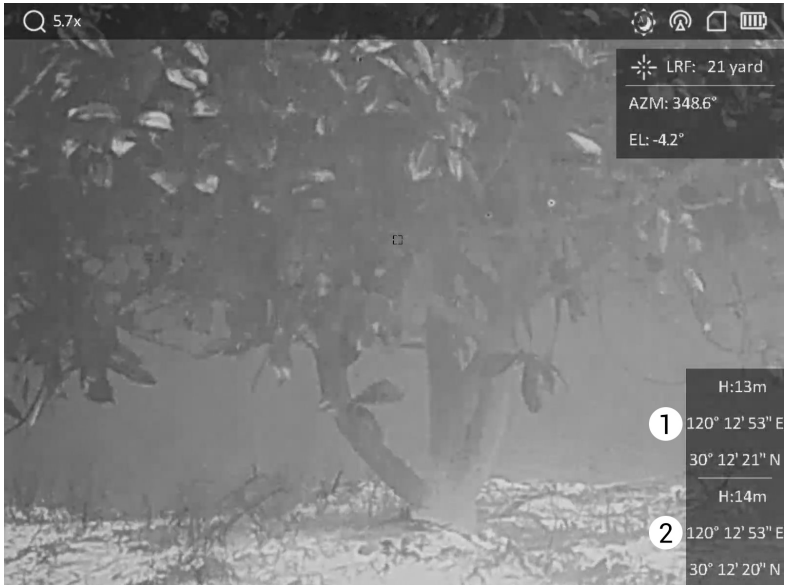

1: Poloha cíle; 2: Poloha zařízení. **Obrázek 5-12 Zobrazení polohy cíle** 

#### **i**Poznámka

Pokud se zobrazí zpráva "Chyba: XXX!" a informace o poloze cíle nelze získat, zkontrolujte chybový kód podle následující tabulky. Například podle následujícího obrázku: Chybový kód "110" znamená, že signál GPS je slabý nebo žádný, úroveň kalibrace kompasu nedosáhla úrovně 3, ale laserové zaměřování je úspěšné.

#### Error: 110 !

#### Obrázek 5-13 Chyba při určování polohy cíle

| Chybový<br>kód | Popis                                                                                                    | Řešení                                                             |
|----------------|----------------------------------------------------------------------------------------------------|--------------------------------------------------------------------|
| 1. číslice     | <ul> <li>"0": Signál GPS je normální.</li> <li>"1": Signál GPS je slabý nebo<br/>žádný.</li> </ul>                  | Přemístěte zařízení na venkovní<br>otevřené prostranství.          |
| 2. číslice     | <ul> <li>"0": Kalibrace kompasu je<br/>normální.</li> <li>"1": Kalibrace kompasu<br/>nedosáhla úrovně 3.</li> </ul> | Viz <i>Kalibrace kompasu</i> pro kalibraci<br>kompasu na úroveň 3. |
| 3. číslice     | <ul> <li>"0": Zaměření úspěšné</li> <li>"1": Chyba zaměření</li> </ul>                                              | Zvolte vhodný cíl pro opětovné<br>zaměření.                        |

#### Tabulka 5-1 Popis kódu chyby polohy

# Kapitola 6 Nastavení systému

### 6.1 Nastavení data

#### Kroky

- 1. Podržte 🕅 pro zobrazení nabídky.
- 2. Stiskněte 💥 nebo 🔎 pro výběr položky 💿 **Obecná nastavení**.
- 3. Stiskem  $\frac{1}{2}$  nebo  $\mathcal{P}_{\pm}$  vyberte  $\Xi$ .
- 4. Stiskněte 🕅 pro vstup do konfiguračního rozhraní.
- 5. Stiskem 🕅 vyberte rok, měsíc nebo den a stiskněte 💥 nebo 🔎 pro změnu čísla.
- 6. Podržte 🕅 pro uložení nastavení a ukončení.

### 6.2 Synchronizace času

#### Kroky

- 1. Podržte 🕅 pro zobrazení nabídky.
- 2. Stiskněte  $\frac{1}{2}$  nebo  $\mathcal{P}_{\pm}$  pro výběr položky  $\bigcirc$  **Obecná nastavení**.
- 3. Stiskem  $\frac{2}{2}$  nebo  $\mathcal{P}_{\pm}$  vyberte  $\bigcirc$  .
- 4. Stiskněte 🕅 pro vstup do konfiguračního rozhraní.
- 5. Stiskněte hebo standard pro přepnutí systému hodin. Na výběr je 24hodinový a 12hodinový čas. Pokud vyberete 12hodinové hodiny, stiskněte stiskem hebo stiskem
  nebo stiskem hebo PM.
- 6. Štiskněte 🕅 pro výběr hodiny nebo minuty a stiskněte 🚀 nebo 🔎 pro změnu čísla.
- 7. Podržte M pro uložení nastavení a ukončení.

### 6.3 Nastavení jazyka

Pomocí této funkce lze vybrat jazyk zařízení.

#### Kroky

- 1. Podržte 🕅 pro zobrazení nabídky.
- 2. Stiskněte 🖑 nebo 🔎 🕆 pro výběr položky 💿 **Obecná nastavení**.
- 3. Stiskem  $\frac{1}{2}$  nebo  $\mathcal{P}_{\pm}$  vyberte  $\bigoplus$ .

- 4. Stiskněte 🕅 pro vstup do rozhraní konfigurace jazyka.
- 5. Stiskněte  $\frac{1}{2}$  nebo  $\mathcal{P}_{\pm}$  pro výběr jazyka podle potřeby a stiskněte  $\mathbb{M}$  pro potvrzení.
- 6. Podržte 🕅 pro uložení nastavení a ukončení.

### 6.4 Nastavení jednotky

Pro měření vzdálenosti lze přepnout jednotku.

#### Kroky

- 1. Podržte 🕅 pro zobrazení nabídky.
- 2. Stiskněte 🚀 nebo 🔎 🗄 pro výběr položky 💿 **Obecná nastavení**.
- 3. Stiskněte  $\frac{1}{2}$  nebo  $\mathcal{P}_{\mathbb{T}}$  pro výběr  $\frac{1}{2}$ .
- 4. Stiskněte  $\boxed{M}$  pro vstup do rozhraní pro nastavení jednotky. Stiskněte  $\frac{2}{M}$  nebo  $\mathcal{P}_{\pm}$  pro výběr jednotky podle potřeby.
- 5. Podržte 🕅 pro uložení nastavení a ukončení.

### 6.5 Zobrazení informací o zařízení

#### Kroky

- 1. Podržte 🕅 pro zobrazení nabídky.
- 2. Stiskněte  $\frac{1}{2}$  nebo  $\mathcal{P}^{\pm}$  pro výběr položky  $\bigcirc$  **Obecná nastavení**.
- 3. Stiskem  $\frac{1}{2}$  nebo  $\mathcal{P}_{\pm}$  vyberte (j).
- 4. Stiskněte M pro potvrzení. Můžete zobrazit informace o zařízení, jako je verze firmwaru a sériové číslo.
- 5. Podržte M pro uložení nastavení a ukončení.

### 6.6 Obnovení zařízení

#### Kroky

- 1. Podržte 🕅 pro zobrazení nabídky.
- 2. Stiskněte  $\frac{2}{3}$  nebo  $\mathcal{P}_{\pm}$  pro výběr položky  $\bigcirc$  Obecná nastavení.
- 3. Stiskem  $-\frac{1}{2}$  nebo  $\mathcal{P}_{\pm}$  vyberte  $\overline{\mathbb{S}}$  .
- 4. Stiskněte 🕅 pro obnovení výchozího nastavení zařízení podle výzvy.

# Kapitola 7 Nejčastější dotazy

### 7.1 Proč indikátor nabíjení nesprávně bliká?

Zkontrolujte následující body.

- Zkontrolujte, zda se zařízení nabíjí pomocí standardního napájecího adaptéru a zda je teplota nabíjení vyšší než 0 °C.
- Zařízení je vybaveno vestavěným modulem ochrany nabíjení. Nabíjejte zařízení ve vypnutém stavu.

### 7.2 Proč je indikátor napájení vypnutý?

Zkontrolujte, zda v zařízení nedošla baterie. Zkuste zařízení po dobu 5 minut nabíjet a pak indikátor zkontrolujte.

### 7.3 Obraz není zřetelný, jak ho upravit?

Otáčejte prstencem nastavení dioptrií nebo zaostřovacím kroužkem, dokud nebude obraz zřetelný. Viz *Nastavení zařízení.* 

# 7.4 Pořizování snímků nebo nahrávání se nedaří. Co je za problém?

Zkontrolujte následující body.

- Zkontrolujte, zda zařízení není připojeno k počítači. Pořizování snímků nebo nahrávání je při připojení zakázáno.
- Zkontrolujte, zda není úložiště plné.
- Zkontrolujte, zda v zařízení nedošla baterie.

### 7.5 Proč počítač nedokáže zařízení rozpoznat?

Zkontrolujte následující body.

- Zkontrolujte, zda je zařízení připojeno k počítači pomocí dodaného kabelu USB.
- Pokud použijete jiné kabely USB, nesmí být délka kabelu více než 1 m.

# Bezpečnostní pokyny

Účelem těchto pokynů je zajistit, aby uživatel mohl výrobek správně používat a zabránilo se nebezpečí nebo újmě na majetku. Před použitím si pečlivě přečtěte všechny bezpečnostní pokyny.

#### Zákony a předpisy

Používání výrobku musí být přísně v souladu s místními bezpečnostními předpisy pro elektrická zařízení.

#### Konvence týkající se symbolů

Symboly, které lze v tomto dokumentu nalézt, jsou vysvětleny v níže uvedené tabulce.

| Symbol            | Popis                                                                                                    |
|-------------------|----------------------------------------------------------------------------------------------------|
| Nebezpečí         | Označuje nebezpečnou situaci, která, pokud se jí nevyvarujete,<br>bude nebo může mít za následek smrt nebo vážné zranění.                                                                           |
| <b>A</b> Varování | Tento symbol označuje potencionálně nebezpečné situace,<br>které, pokud jim nebude zabráněno, by mohly vést k poškození<br>zařízení, ztrátě dat, snížení výkonnosti nebo neočekávaným<br>výsledkům. |
| <b>i</b> Poznámka | Je dodatečnou informací, která zdůrazňuje nebo doplňuje<br>důležité body hlavního textu.                                                                                                    |

#### Přeprava

- Při přepravě uchovávejte zařízení v původním nebo jemu podobném balení.
- Po vybalení uchovejte veškeré obaly pro budoucí použití. V případě jakékoli poruchy je třeba vrátit zařízení výrobci v původním obalu. Přeprava bez původního obalu může vést k poškození zařízení, za které společnost neponese odpovědnost.
- Produkt nevystavujte fyzickým nárazům a zabraňte jeho spadnutí. Udržujte zařízení mimo dosah magnetického rušení.

#### Napájení

- Vstupní napětí by mělo odpovídat omezenému zdroji napájení (5 VDC, 2 A) podle normy IEC61010-1 nebo IEC 62368-1. Podrobné informace naleznete v technických údajích.
- Zkontrolujte, zda je zástrčka řádně zapojena do napájecí zásuvky.
- K jednomu napájecímu adaptéru NEPŘIPOJUJTE více zařízení, abyste zabránili přehřátí nebo nebezpečí požáru v důsledku přetížení.
- Zdroj napájení musí splňovat požadavky na omezený zdroj napájení nebo požadavky PS2 podle normy IEC 62368-1.

#### Baterie

- Typ externí dobíjecí baterie je 18650 a velikost baterie by měla být 19 mm × 70 mm. Jmenovité napětí a kapacita jsou 3,6 VDC/3200 mAh.
- Při dlouhodobém skladování baterii každého půl roku plně nabijte, abyste zajistili zachování její kvality. V opačném případě může dojít k jejímu poškození.
- Používejte baterii dodanou kvalifikovaným výrobcem. Podrobné požadavky na baterii naleznete ve specifikaci výrobku.
- UPOZORNĚNÍ: Při výměně baterie za nesprávný typ hrozí nebezpečí výbuchu.
- Vyměníte-li baterii za nesprávný typ, může dojít k poškození bezpečnostního prvku (například v případě některých typů lithiových baterií).
- Nevhazujte do ohně, nevkládejte do horké trouby, mechanicky ji nedrťte ani neřezejte. Mohlo by dojít k výbuchu.
- Nenechávejte baterii v prostředí s extrémně vysokou teplotou, které může mít za následek výbuch nebo únik hořlavé kapaliny nebo plynu.
- Nevystavujte baterii extrémně nízkému tlaku vzduchu, protože by mohlo dojít k výbuchu nebo úniku hořlavé kapaliny nebo plynu.
- Použité baterie zlikvidujte podle pokynů.
- Během nabíjení ověřte, zda se v okolí 2 m od nabíječky nenachází hořlavé materiály.
- NEPOKLÁDEJTE baterii na místa v dosahu dětí.
- Baterii NEPOLYKEJTE, mohlo by dojít k chemickým popáleninám.

#### Údržba

- V případě, že výrobek nefunguje správně, obraťte se na prodejce nebo na nejbližší servisní středisko. Nepřebíráme žádnou odpovědnost za problémy způsobené neoprávněnou opravou nebo údržbou.
- V případě potřeby zařízení jemně otřete čistým hadříkem navlhčeným malým množstvím etanolu.
- V případě použití zařízení způsobem jiným než určeným výrobcem může dojít ke zrušení platnosti záruky.
- Čočky čistěte měkkým suchým hadříkem nebo čisticím papírkem, abyste je nepoškrábali.

#### Provozní prostředí

- Zajistěte, aby provozní prostředí vyhovovalo požadavkům zařízení. Provozní teplota musí být -30 °C až 55 °C a provozní vlhkost musí být 5 až 95 %.
- NEVYSTAVUJTE zařízení silnému elektromagnetickému záření ani prašnému prostředí.
- NEMIŘTE objektivem do slunce ani do jiného zdroje jasného světla.
- Umístěte zařízení na suché a dobře větrané místo.
- Neinstalujte zařízení na vibrující povrchy ani do míst vystavených nárazům (jinak může dojít k poškození zařízení).

#### Stav nouze

 Pokud ze zařízení vychází kouř, zápach nebo hluk, zařízení okamžitě vypněte, odpojte napájecí kabel a obraťte se na servisní středisko.

#### Laser

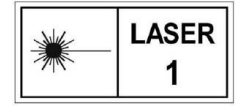

Při používání laserového zařízení dbejte na to, aby objektiv zařízení nebyl vystaven laserovému paprsku, jinak může dojít k jeho spálení. Laserové záření vycházející ze zařízení může způsobit poranění očí,

popálení kůže nebo vzplanutí hořlavých materiálů. Před povolením funkce určování vzdálenosti laserem se ujistěte, že před laserovým objektivem nestojí žádní lidé a ani se zde nenacházejí žádné hořlavé materiály. Neumísťujte zařízení tam, kde by mohlo upoutat pozornost nedospělých osob. Vlnová délka je 905 nm a max. výstupní výkon je max. 1,328 mW. Podle normy IEC 60825-1:2014 a EN 60825-1:2014+A11:2021 je tento laserový výrobek klasifikován jako laserový výrobek třídy 1.

#### Adresa výrobce

Místnost 313, jednotka B, budova 2, ulice Danfeng 399, podobvod Xixing, obvod Binjiang, Hangzhou, Zhejiang 310052, Čína Hangzhou Microimage Software Co., Ltd.

POZNÁMKA O DODRŽOVÁNÍ PŘEDPISŮ: Na výrobky termální řady se mohou vztahovat vývozní opatření v různých zemích nebo regionech včetně, mimo jiné, Spojených států, Evropské unie, Spojeného království a dalších členských států Wassenaarského ujednání. Máte-li v úmyslu přenášet, exportovat nebo opětovně exportovat výrobky termální řady mezi různými zeměmi, obraťte se na profesionálního právníka, odborníka v oblasti dodržování předpisů nebo místní úřady, aby vám sdělili všechny nezbytné licenční požadavky pro export.

# Právní informace

#### ©2023 Hangzhou Microimage Software Co., Ltd. Všechna práva vyhrazena. O tomto návodu

V návodu jsou obsaženy pokyny k používání a obsluze výrobku. Obrázky, schémata, snímky a veškeré ostatní zde uvedené informace slouží pouze jako popis a vysvětlení. Informace obsažené v tomto návodu podléhají vzhledem k aktualizacím firmwaru nebo z jiných důvodů změnám bez upozornění. Nejnovější verzi tohoto návodu naleznete na webových stránkách společnosti HIKMICRO (www.hikmicrotech.com).

Tento návod používejte s vedením a pomocí odborníků vyškolených v oblasti podpory výrobku.

#### Prohlášení o ochranných známkách

HIKMICRO a ostatní ochranné známky společnosti HIKMICRO jsou vlastnictvím

společnosti HIKMICRO v různých jurisdikcích.

Ostatní ochranné známky a loga uvedené v této příručce jsou majetkem příslušných vlastníků.

#### PROHLÁŠENÍ O VYLOUČENÍ ODPOVĚDNOSTI

TATO PŘÍRUČKA A POPISOVANÉ PRODUKTY VČETNĚ PŘÍSLUŠNÉHO HARDWARU, SOFTWARU A FIRMWARU JSOU V MAXIMÁLNÍM ROZSAHU PŘÍPUSTNÉM PODLE ZÁKONA POSKYTOVÁNY, "JAK STOJÍ A LEŽÍ", A "SE VŠEMI VADAMI A CHYBAMI". SPOLEČNOST HIKMICRO NEPOSKYTUJE ŽÁDNÉ VÝSLOVNÉ ANI PŘEDPOKLÁDANÉ ZÁRUKY ZARNUJÍCÍ MIMO JINÉ PRODEJNOST, USPOKOJIVOU KVALITU NEBO VHODNOST KE KONKRÉTNÍM ÚČELŮM. POUŽÍVÁNÍ TOHOTO PRODUKTU JE NA VAŠE VLASTNÍ RIZIKO. SPOLEČNOST HIKMICRO V ŽÁDNÉM PŘÍPADĚ NENESE ODPOVĚDNOST ZA JAKÉKOLI ZVLÁŠTNÍ, NÁSLEDNÉ, NÁHODNÉ NEBO NEPŘÍMÉ ŠKODY ZAHRNUJÍCÍ MIMO JINÉ ŠKODY ZE ZTRÁTY OBCHODNÍHO ZISKU, PŘERUŠENÍ OBCHODNÍ ČINNOSTI NEBO ZTRÁTY DAT, POŠKOZENÍ SYSTÉMŮ NEBO ZTRÁTY DOKUMENTACE V SOUVISLOSTI S POUŽÍVÁNÍM TOHOTO VÝROBKU BEZ OHLEDU NA TO, ZDA TAKOVÉ ŠKODY VZNIKLY Z DŮVODU PORUŠENÍ SMLOUVY, OBČANSKOPRÁVNÍHO PŘEČINU (VČETNĚ NEDBALOSTI) ČI ODPOVĚDNOSTI ZA PRODUKT, A TO ANI V PŘÍPADĚ, ŽE SPOLEČNOST HIKMICRO BYLA NA MOŽNOST TAKOVÝCHTO ŠKOD NEBO ZTRÁTY UPOZORNĚNA.

BERETE NA VĚDOMÍ, ŽE INTERNET SVOU PODSTATOU PŘEDSTAVUJE SKRYTÁ BEZPEČNOSTNÍ RIZIKA A SPOLEČNOST HIKMICRO PROTO NEPŘEBÍRÁ ŽÁDNOU ODPOVĚDNOST ZA NESTANDARDNÍ PROVOZNÍ CHOVÁNÍ, ÚNIK OSOBNÍCH ÚDAJŮ NEBO JINÉ ŠKODY VYPLÝVAJÍCÍ Z KYBERNETICKÉHO ČI HACKERSKÉHO ÚTOKU, NAPADENÍ VIREM NEBO ŠKODY ZPŮSOBENÉ JINÝMI INTERNETOVÝMI BEZPEČNOSTNÍMI RIZIKY; SPOLEČNOST HIKMICRO VŠAK V PŘÍPADĚ POTŘEBY POSKYTNE VČASNOU TECHNICKOU PODPORU.

SOUHLASÍTE S TÍM, ŽE TENTO PRODUKT BUDE POUŽÍVÁN V SOULADU SE VŠEMI PLATNÝMI ZÁKONY A VÝHRADNĚ ODPOVÍDÁTE ZA ZAJIŠTĚNÍ, ŽE VAŠE UŽÍVÁNÍ BUDE V SOULADU S PLATNOU LEGISLATIVOU. ODPOVÍDÁTE ZEJMÉNA ZA POUŽÍVÁNÍ PRODUKTU ZPŮSOBEM, KTERÝ NEPORUŠUJE PRÁVA TŘETÍCH STRAN, COŽ ZAHRNUJE MIMO JINÉ PRÁVO NA OCHRANU OSOBNOSTI, PRÁVO DUŠEVNÍHO VLASTNICTVÍ NEBO PRÁVO NA OCHRANU OSOBNÍCH ÚDAJŮ A DALŠÍ PRÁVA NA OCHRANU SOUKROMÍ. TENTO VÝROBEK NESMÍTE POUŽÍVAT K NEZÁKONNÉMU LOVU ZVÍŘAT, NARUŠENÍ SOUKROMÍ ANI K ŽÁDNÉMU JINÉMU ÚČELU, KTERÝ JE NEZÁKONNÝ NEBO POŠKOZUJE VEŘEJNÝ ZÁJEM. TENTO PRODUKT NESMÍTE POUŽÍVAT K JAKÝMKOLI NEDOVOLENÝM KONCOVÝM ÚČELŮM VČETNĚ VÝVOJE ČI VÝROBY ZBRANÍ HROMADNÉHO NIČENÍ, VÝVOJE NEBO VÝROBY CHEMICKÝCH ČI BIOLOGICKÝCH ZBRANÍ NEBO JAKÝCHKOLI ČINNOSTÍ SOUVISEJÍCÍCH S JADERNÝMI VÝBUŠNINAMI NEBO NEBEZPEČNÝM JADERNÝM PALIVOVÝM CYKLEM ČI K PODPOŘE PORUŠOVÁNÍ LIDSKÝCH PRÁV. V PŘÍPADĚ JAKÉHOKOLI ROZPORU MEZI TÍMTO NÁVODEM A PŘÍSLUŠNÝMI ZÁKONY PLATÍ DRUHÉ ZMÍNĚNÉ.

# Zákonné informace

Tyto části se vztahují pouze k výrobkům nesoucím odpovídající označení nebo informaci.

#### Prohlášení o shodě EU

Tento výrobek a případně i dodávané příslušenství jsou označeny značkou "CE", a proto splňují platné harmonizované evropské normy uvedené ve směrnici 2014/30/EU (EMCD), směrnici 2014/35/EU (LVD), směrnici 2011/65/EU (RoHS), směrnici 2014/53/EU.

Společnost Hangzhou Microimage Software Co., Ltd. tímto prohlašuje, že toto zařízení (viz štítek) je v souladu se směrnicí 2014/53/EU.

Plné znění EU prohlášení o shodě je k dispozici na následující webové adrese: https://www.hikmicrotech.com/en/support/download-center/declaration-of-conformity/

#### Frekvenční pásma a výkon (pro CE)

Frekvenční pásma a jmenovité limity vysílacího výkonu (vyzařovaného anebo vedeného) platné pro následující rádiová zařízení jsou tato:

Wi-Fi 2,4 GHz (2,4 GHz až 2,4835 GHz), 20 dBm

U zařízení bez dodaného napájecího adaptéru použijte napájecí adaptér dodaný kvalifikovaným výrobcem. Podrobné požadavky na napájení naleznete ve specifikaci výrobku.

U zařízení bez dodané baterie použijte baterii dodanou kvalifikovaným výrobcem. Podrobné požadavky na baterii naleznete ve specifikaci výrobku.

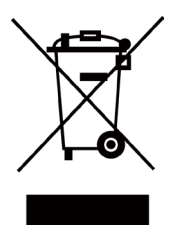

Směrnice 2012/19/EU (směrnice WEEE): Výrobky označené tímto symbolem nelze v Evropské unii likvidovat společně s netříděným domovním odpadem. Při zakoupení nového ekvivalentního výrobku tento výrobek řádně zrecyklujte vrácením svému místnímu dodavateli, nebo jej zlikvidujte odevzdáním v určených sběrných místech. Další informace naleznete na adrese: www.recyclethis.info

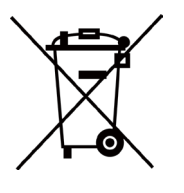

Směrnice 2006/66/ES a její úprava 2013/56/EU (směrnice o bateriích): Tento výrobek obsahuje baterii, kterou nelze v Evropské unii likvidovat společně s netříděným domovním odpadem. Konkrétní informace o baterii naleznete v dokumentaci výrobku. Baterie je označena tímto symbolem, který může obsahovat písmena značící kadmium (Cd), olovo (Pb) nebo rtuť (Hg). Za účelem řádné recyklace baterii odevzdejte svému dodavateli nebo na určené sběrné místo. Další informace naleznete na adrese: www.recyclethis.info.

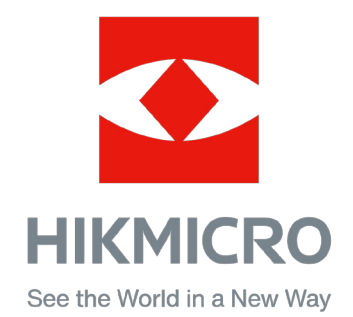

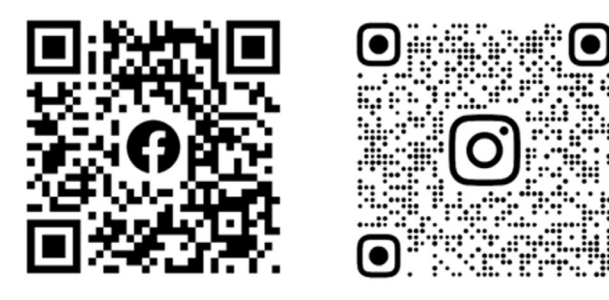

Facebook: HIKMICRO Outdoor Instagram: hikmicro\_outdoor

Webové stránky: www.hikmicrotech.com E-mail: support@hikmicrotech.com YouTube Linked in.

YouTube: HIKMICRO Outdoor

LinkedIn: HIKMICRO

UD36007B